## แนะนำการใช้ฐานข้อมูลบริการตอบคำถามและช่วยการค้นคว้า

| เป็นหนึ่งกลาะบ่ะ: • พละเราะ • ตองเราะ • ตองเราะ<br>• ตองเราะ • ตองเราะ • ตองเราะ • ตองเราะ • ตองเราะ • ตองเราะ • ตองเราะ • ตองเราะ • ตองเราะ • ตองเราะ • ตองเราะ • ตองเราะ • ตองเราะ • ตองเราะ • ตองเราะ • ตองเราะ • ตองเราะ • ตองเราะ • ตองเราะ • ตองเราะ • ตองเราะ • ตองเราะ • ตองเราะ • ตอ | มมูลบริการตอบกำลาม<br>ฉะชวยการคนควา                                                                                                    |
|----------------------------------------------------------------------------------------------------|----------------------------------------------------------------------------------------------------|
| ป้อนคำคัน:                                                                                                    | แสลงผลตามดำค้น 🔹                                                                                                    |
| ด้แทา<br>ฐานข้อมูลบริการตอบศาถามและช่วยการค้นค<br>พัฒนาขึ้น โดยมีวัตถุประสงค์เพื่ออำนวยความสะควกในก<br>ข้อมูล ผลการค้นให้ศาคอบในรูปแบบรายการบรรณานุกร<br>รวมศำถามของนักศึกษาในระลับบัณฑิตศึกษาของนหาริท<br>ศึกษาศาสตร์ และสาขาวิชาพยาบาลศาสตร์ โดยเริ่มจัดแ                                                                                                    | งว้า เป็นฐานข้อมูลที่สำนักบรรณสารสนเทศ<br>ารช่วยดันหาข้อมูลหรือแนวทางการสืบดัน<br>ระยะแรกของการพัฒนาฐานข้อมูลได้รวบ<br>ยาสัย 2 สาขาวิชา<br>ก็บข้อมูลตั้งแต่ปี 2550 - ปัจจุบัน) |
|                                                                                                    | admin                                                                                                    |
| สำนักบรรณสารสนเทศ มหาวิทยาล้อง                                                                                                    | ุโซทัยธรรมาธิราซ โทรศัทท์ 0-2504-7464-5                                                                                                    |

ภาพที่ 1 ฐานข้อมูลบริการตอบคำถามและช่วยการค้นคว้า

ฐานข้อมูลบริการตอบคำถามและช่วยการค้นคว้า เป็นฐานข้อมูลที่สำนักบรรณสารสนเทศพัฒนาขึ้น โดยมีวัตถุประสงค์เพื่ออำนวยความสะดวกในการช่วยค้นหาข้อมูลหรือแนวทางการสืบค้นข้อมูล ผลการค้นให้ คำตอบในรูปแบบรายการบรรณานุกรม ระยะแรกของการพัฒนาฐานข้อมูลได้รวบรวมคำถามของนักศึกษา ในระดับบัณฑิตศึกษาของมหาวิทยาลัย 2 สาขาวิชา คือ สาขาวิชาศึกษาศาสตร์และสาขาวิชาพยาบาลศาสตร์ โดยเริ่มจัดเก็บข้อมูลตั้งแต่ปี 2550-ปัจจุบัน

เมนูหลัก ประกอบไปด้วย (ดูภาพที่ 1 ประกอบ)

- 1. Home หน้าเมนูหลัก
- 2. แนะนำการใช้ : แนะนำการใช้งานฐานข้อมูลตอบคำถามและช่วยการค้นคว้า
- แบบประเมิน : แบบฟอร์มความพึงพอใจการใช้งานฐานข้อมูลบริการตอบคำถามและ ช่วยการค้นคว้า

**การค้นหาข้อมูล** วิธีการใช้ฐานข้อมูลบริการตอบคำถามและช่วยการค้นคว้าประกอบด้วย (ดูภาพที่ 2 ประกอบ)

1. เลือกสาขาวิชาที่ต้องการสืบค้น สามารถเลือกได้ 3 วิธี คือ

 1.1. ทุกสาขาวิชา หมายถึง ขอบเขตข้อมูลที่ต้องการค้นครอบคลุมทุกสาขาวิชาที่มีปรากฏอยู่ใน ฐานข้อมูลบริการตอบคำถามและช่วยการค้นคว้า

1.2. ศึกษาศาสตร์ หมายถึง ขอบเขตข้อมูลที่ต้องการค้นครอบคลุมเฉพาะสาขาวิชาศึกษาศาสตร์

 1.3. พยาบาลศาสตร์ หมายถึง ขอบเขตข้อมูลที่ต้องการค้นครอบคลุมเฉพาะสาขาวิชาพยาบาล ศาสตร์

2. เมนู drop down สามารถค้นได้ 2 วิธี ได้แก่

2.1<sup>®</sup> "แสดงผลตามคำค้น" ใส่คำหรือหัวเรื่องที่ต้องการค้นหา ผลลัพธ์ที่ได้ที่มีคำหรือหัวเรื่อง นั้นปรากฎอยู่ โดยการเรียงลำดับปีล่าสุดไว้เป็นอันดับแรก

2.2 "แสดงผลทั้งหมด" ในการค้นหา ผลลัพธ์ที่ได้จะแสดงผลลัพธ์ของข้อมูลทั้งหมดที่มีในฐาน

| ป้อนคำค้น : | นิเทศการศึกษา | แสดงเม      | ลต <mark>ามคำค้น</mark>  | •       |
|-------------|---------------|-------------|--------------------------|---------|
|             | r             | แส          | ดงผลทั้งหมด โดยไม่ป้อนก่ | าค้นใดๆ |
|             |               | ถนทา แสดงผล | ตามค่าค้น                |         |

## ภาพที่ 2 เมนูสืบค้นคำถามที่ถามบ่อย

ตัวอย่าง การค้นหา นิเทศการศึกษา เลือกเมนู drop down เลือก แสดงผลตามคำค้น สาขาวิชา เลือกเมนู ศึกษาศาสตร์ คลิกปุ่ม ค้นหา แสดงผลการค้น นิเทศการศึกษา จำนวน 5 ระเบียน โดยจะเรียงปีล่าสุดไว้อันดับแรก (ดูภาพที่ 3 ประกอบ)

| ศบ | ผลของการคน<br>การนิเทศแบบเพื่อนร่วมพัฒนาวิชาชีพ เพื่อพัฒนาสมรรณภาพการจัดการเรียนรู้แบบบูรณาการสาระคณิตศาสตร์ของครูประณมศึกษา /<br>การนะ กัดการเรียนรู้แบบบูรณาการสาระคณิตศาสตร์ของครูประณมศึกษา /                                                                           | U    | บรรณานุ |
|----|----------------------------------------------------------------------------------------------------|------|---------|
| 1  | สุภาพ จะตะ<br>คำสำคัญ : การนิเทศการเรียนการสอนประถมศึกษา, การสอนแบบร่วมมือกัน∽วิจัย, การสอนแบบเพื่อนช่วยเพื่อน, การนิเทศการ<br>ศึกษา, ตรุประถมศึกษา⊷วิจัย, การศึกษาในลักษณะสหวีชา⊷วิจัย, คณิตศาสตร่⊷การศึกษาและการสอน(ประถมศึกษา)⊷วิจัย                                     | 2549 | Click   |
| 2  | หลักการนิเทศการศึกษา / สุทรบู ศรีไสย์<br>คำสำคัญ : ทฤษฎีการนิเทศงาน, การนิเทศการศึกษา                                                                                                    | 2549 | Click   |
| 3  | การนิเทศการสอนแบบเพื่อนนิเทศเพื่อนและการนิเทศโดยผู้บริหาร เพื่อพัฒนาสมรรถภาพการทำวิจัยในขั้นเรียนของครูประถม<br>ศึกษา / จรูญพร ลำใย<br>คำสำคัญ : การนิเทศการเรียนการสอนประถมศึกษา, การนิเทศการศึกษาวิจัย, ครูประถมศึกษาวิจัย                                                | 2547 | Click   |
| 4  | การนิเทศภายในโรงเรียนเกี่ยวกับการจัดกิจกรรมการเรียนรู้ที่เน่นผู้เรียนเป็นสำคัญในโรงเรียนประถมดึกษา สังกัดสำนักงานเขตพื้นที่<br>การศึกษาสุราษฎร์ธานี เบต 3 / สระศึกส์ มีงเทตา<br>ดำสำคัญ: การนิเทศการเรียนการสอบประถมศึกษา, การนิเทศการศึกษา, การศึกษาขึ้นประถม-สุราษฎร์ธานี | 2546 | Click   |
| 5  | หลักการนิเทศการศึกษา / สิทธิพร นิยมศรีสมศักดิ์<br>ดำสำคัญ : ทฤษฎีการนิเทศงาน, การนิเทศการศึกษา                                                                                                    | 2546 | Click   |
|    | คาสาคญ : ทฤษฎการแทดงาน, การแทดการตกษา                                                                                                    |      |         |

ภาพที่ 3 แสดงผลการสืบค้น

3. ดูรายการบรรณานุกรม กด click ในช่อง บรรณานุกรม ไฟล์เอกสารที่ได้จะอยู่ในรูปของ Microsoft
Word สามารถเลือกทำรายการได้ 3 วิธี (ดูภาพที่ 4 ประกอบ) คือ

3.1 Open คือ เปิดไฟล์ที่ต้องการ

3.2 Save คือ การบันทึกข้อมูลที่ต้องการ

3.3 Cancel คือ การยกเลิกหรือปิดเมนูนี้

| in pomiliou                                                                                                    |                                                                                                    |
|----------------------------------------------------------------------------------------------------|----------------------------------------------------------------------------------------------------|
| Do you want to open or save this file?<br>Name: 2010-08-24_answerR8_8.doc<br>Type: Microsoft Word 97 - 2003 Document, 41.0KB<br>From: 202.28.103.58<br>Open Save Cancel<br>Ø Always ask before opening this type of file | ประจักษ์ ไทพิจิตร (2549) "การพัฒนาแบวทางปฏิบัติทางการมิเทศการศึกษาของสอบนศึกษาสังกัด<br>สำนักงานเขตตื้นที่กระดักษาผครนายก" ครูศาสครมหาบัฒฑิต มหาวิทยาลัยราชภัฏ<br>พระนครศรีอยุขอา |
| While files from the Internet can be useful, some files can potentially<br>harm your computer. If you do not trust the source, do not open or<br>save this file. What a the risk?                                        |                                                                                                    |

ภาพที่ 5 แสดงรายการบรรณานุกรม

ภาพที่ 4 แสดงผลไฟล์ที่ดาวน์โหลด

การแสดงผลรายการบรรณานุกรมใช้รูปแบบคู่มือการพิมพ์วิทยานิพนธ์มหาวิทยาลัยสุโขทัยธรรมาธิราช (ฉบับปรับปรุง พ.ศ.2551) (ดูภาพที่ 5 ประกอบ)

## สอบถามข้อมูลเพิ่มเติมที่ ฝ่ายบริการสื่อการศึกษา สำนักบรรณสารสนเทศ มหาวิทยาลัยสุโขทัยธรรมาธิราช โทรศัพท์ 0-2504-7464